#### УДК 004.42

05.00.00 Технические науки

#### ИНФОРМАЦИОННАЯ СИСТЕМА УЧЕТА РАСХОДА КОРМОВ В МОЛОЧНО-ТОВАРНОЙ ФЕРМЕ

Галиев Карим Сулейманович к.т.н., доцент РИНЦ SPIN-код=8093-5110 E-mail: shachri42.galiev@yandex.ru

Печурина Елена Каримовна старший преподаватель РИНЦ SPIN-код: 1952-4286 E-mail: geskov@mail.ru Кубанский государственный аграрный университет имени И.Т.Трубилина, Краснодар, Россия

Компьютерная программа, как информационная система, предназначена для ежедневного заполнения экранной формы, имитирующей форму СП 20. По этому документу указывают поголовье скота, лимит расхода кормов по видам и половозрастным группам на одну голову и общий лимит на месяц на все поголовье. Компьютерная программа создана на основе электронной таблицы Ехсеl, которая весьма просто осваивается пользователем (бухгалтер, учетчик, заведующий). Компьютерная программа разработана с использованием языка VBA, что позволяет автоматизировать все вычислительные операции по обработке данных. Пользователь вводит только известные исходные данные (группы скота, вид и количество кормов)

Ключевые слова: РАСХОД КОРМОВ, МОЛОЧНО-ТОВАРНАЯ ФЕРМА, УЧЕТНАЯ ФОРМА СП 20, КОМПЬЮТЕРНАЯ ПРОГРАММА, ЕХСЕL, ЯЗЫК VBA

### UDC 004.42

Technical sciences

### INFORMATION SYSTEM FOR THE AC-COUNTING OF FEED CONSUMPTION IN A DAIRY FARM

Galiyev Karim Suleymanovich Cand.Tech.Sci., associate professor RINTs SPIN code =8093-5110 E-mail: shachri42.galiev@yandex.ru

Pechurina Elena Karimovna senior lecturer RINTs SPIN code: 1952-4286 E-mail: geskov@mail.ru Kuban state agrarian University named after I. T. Trubilin, Krasnodar, Russia

A computer program, as an information system, is designed to fill in the daily form that simulates the form of SP 20. This document indicates the number of livestock, the feed consumption limit by species and sex and age groups per head and the total limit for a month for all livestock. The computer program is created on the basis of an Excel spreadsheet, which is easily mastered by the user (accountant, accountant, manager). The computer program is developed using the VBA language, which allows you to automate all computing operations for data processing. The user enters only known initial data (cattle groups, species and number of feeds)

Keywords: FEED CONSUMPTION, DAIRY FARM, ACCOUNTING FORM SP 20, COMPUTER PRO-GRAM, EXCEL, VBA LANGUAGE

### Doi: 10.21515/1990-4665-130-003

### Введение

Корма - это основа для производства отрасли животноводства. Кормление крупного рогатого скота является одним из наименее механизированных процессов, в то время как на него приходится 30-40% общих трудозатрат на молочно-товарной ферме [1].

Производственный учет в животноводстве необходим для учета поголовья скота; учета производства и расходования продукции; планирования развития отрасли; контроля и организации выполнения государственных заданий производства продукции; планирования производства и расхода корма, нормирования кормления скота; организации и оплаты труда на фермах. Для решения указанных задач используют компьютерные технологии управления производством животноводческой продукции. Имеется большое количество литературных источников по разработке компьютерных программ [2].

**Целью** работы является разработка компьютерной программы для ежедневного заполнения экранной формы, имитирующей форму СП-20. По этому документу указывают поголовье скота, лимит расхода по видам и половозрастным группам на одну голову и общий лимит на месяц на все поголовье. В ведомости ежедневно делают отметку об отпущенных и полученных на ферму кормах. В конце месяца подсчитывают фактический расход кормов по видам и группам скота. Кроме того, на основании формы СП-20 составляется Журнал сводного учета расхода кормов на ферме [3].

Компьютерная программа создана на основе электронной таблицы Excel, которая весьма просто осваивается пользователем (бухгалтер, учетчик, заведующий). Компьютерная программа разработана с использованием языка VBA (Visual Basic for Application [4]), что позволяет автоматизировать ряд операций, связанных с обработкой данных (более подробно это будет показано ниже).

Работа с программой состоит из трёх частей:

- подготовительная часть для разработки/редактирования программы;
- 2) непосредственно разработка/редактирование программы;
- 3) обработка данных (ввод исходных данных, формирование результатов расчета).

Для пользователя (бухгалтер, учетчик, заведующий) необходимо освоить только третью часть программы – обработку данных.

Часть 1 (подготовка для разработки/редактирования программы)

Для разработки/редактирования программы необходимо выполнить два действия: снять защиту листов и включить в меню инструмент "Разработчик".

|                  | Разрешения<br>Один или несколько листов этой<br>запретить нежелательные измене | <b>решения</b><br>Один или несколько листов этой книги были заблокированы, чтобы<br>запретить нежелательные изменения данных. |  |  |  |  |  |  |  |
|------------------|--------------------------------------------------------------------------------|----------------------------------------------------------------------------------------------------|--|--|--|--|--|--|--|
| Защитить книгу * | <ul> <li>Инструкция</li> <li>Нормы</li> </ul>                                  | Снять защиту                                                                                                    |  |  |  |  |  |  |  |
|                  | день1                                                                          | Снять защиту                                                                                                    |  |  |  |  |  |  |  |
|                  | день2                                                                          | Снять защиту                                                                                                    |  |  |  |  |  |  |  |
|                  | 🔲 деньЗ                                                                        | Снять защиту                                                                                                    |  |  |  |  |  |  |  |

1.1 Снятие/установка защиты листов (рис 1).

Рисунок 1 – Снятие/установка защиты листов (меню Файл – Сведения).

**1.2** Включение в меню инструмента "Разработчик": Меню Файл – Параметры - Настройка ленты (рис. 2).

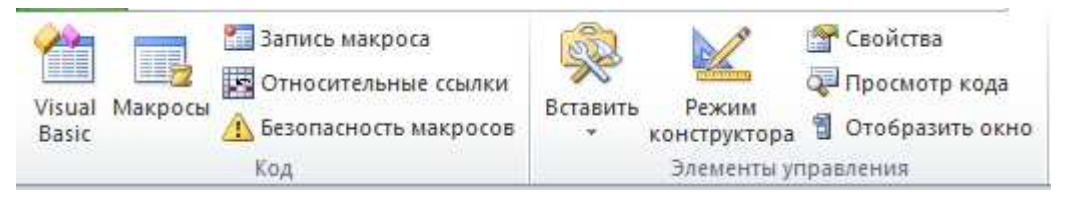

Рисунок 2 – Элементы инструмента "Разработчик" (фрагмент).

Часть 2 (разработка/редактирование программы)

# 2.1. Вкладки/листы

Программа содержит следующие вкладки/листы (рис. 3):

- ✓ Инструкция
- ✓ Нормы
- ✓ день1,..., день10
- 🗸 Группа
- ✓ Сводная
- ✓ вп1,..., вп10
- ✓ впСвод

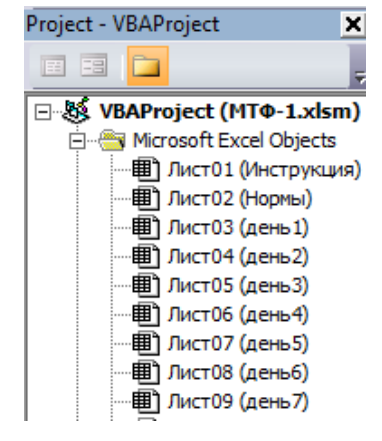

Рисунок 3 – Название листов (фрагмент).

Содержание листов следующее:

**2.1.1 Инструкция** по заполнению данных о МТФ: фамилии сотрудников, календарный период, последовательность заполнения остальных данных (рис. 4).

**2.1.2** Суточная норма необходимых кормов для каждой группы скота с указанием количества голов (рис. 5).

2.1.3 Формы для каждого дня декады: наименование кормов, группы скота, количество суточного поступления каждого вида кормов, суточный расход кормов по группам скота, суточный расход по видам кормов. При этом имеется возможность просмотра всех видов кормов, в том числе не использованных, для чего нажать на кнопку "Отобразить все корма" (рис. 6).

**2.1.4** Форма для просмотра движения кормов для выбранной **группы** скота по дням декады (рис. 7).

**2.1.5** Сводная ведомость движения кормов с учетом всех дней декады (рис. 8).

**2.1.6** Формы ежедневного внутреннего перемещения кормов между группами скота (рис. 9).

**2.1.7** Аналогично разработана вкладка просмотра сводной ведомости внутреннего перемещения кормов с учетом всех дней декады.

| Общие сведения по учету кормов в ОАО "Имени Ильича" |                            |   |             |  |  |  |  |  |  |  |
|-----------------------------------------------------|----------------------------|---|-------------|--|--|--|--|--|--|--|
|                                                     |                            |   |             |  |  |  |  |  |  |  |
| Ферма                                               | MTΦ-1                      |   | Даты декады |  |  |  |  |  |  |  |
| Наименование                                        | Молочно-товарная ферма №1  |   | 21.03.2013  |  |  |  |  |  |  |  |
| Заведующий                                          | Бондарь Эдуард Анатольевич |   | 22.03.2013  |  |  |  |  |  |  |  |
| Зоотехник                                           | Блохин Андрей Валентинович |   | 23.03.2013  |  |  |  |  |  |  |  |
| Бухгалтер                                           | Князева Софья Андреевна    |   | 24.03.2013  |  |  |  |  |  |  |  |
| Скотник группы                                      | Сидоров Василий Алексеевич | - | 25.03.2013  |  |  |  |  |  |  |  |
|                                                     |                            |   | 26.03.2013  |  |  |  |  |  |  |  |
|                                                     |                            |   | 27.03.2013  |  |  |  |  |  |  |  |
|                                                     |                            |   | 28.03.2013  |  |  |  |  |  |  |  |
| Скотники                                            | Абрамов Абрам Петрович     |   | 29.03.2013  |  |  |  |  |  |  |  |
|                                                     | Иванов Иван Иванович       |   | 30.03.2013  |  |  |  |  |  |  |  |
|                                                     | Петров Петр Петрович       |   | 31.03.2013  |  |  |  |  |  |  |  |
|                                                     | Сидоров Василий Алексеевич |   |             |  |  |  |  |  |  |  |

| Инструкция:        |                      |                     |            |                    |           |             |
|--------------------|----------------------|---------------------|------------|--------------------|-----------|-------------|
| 1. Исправлять мох  | кно только <b>же</b> | лтые ячейки         |            |                    |           |             |
| 2. Проверить все   | ФИО. Выбрать         | скотника гру        | /ппы (нажа | ть на Фио          | скотника  | I).         |
| 3. Проверить дату  | начала декад         | цы.                 |            |                    |           |             |
| 4. При смене дать  | обновляются          | все данные          | и появится | а лист " <b>Нс</b> | рмы".     |             |
| 5. На листе "Норм  | ы" заполнить/        | уточнить кол        | -во голов  | и норму і          | кормов.   |             |
| 6. На всех листах  | "день1,2" за         | полнить при         | код кормов | , кол-во г         | олов, рас | ход кормов. |
| 7. На листе "Групп | а" нажать кног       | іку <b>"Собрать</b> | расход ко  | рмов"              |           |             |
| 8. На листе "Свод  | ная" нажать кн       | опку "Форми         | овать Сво  | дную"              |           |             |
| 9. На листах "вп1, | вп2," заполн         | ить внутренн        | ее переме  | цение кор          | DMOB      |             |
| 10. На листе "впСи | вод" нажать кн       | опку "Форми         | овать Сво  | дную"              |           |             |

Рисунок 4 – Лист "Инструкция".

| - 4 | A                | В   | С             | D             | E           | F           | G          | н                             | - E         | J       | K       | L           | M          | N           | 0            |   |
|-----|------------------|-----|---------------|---------------|-------------|-------------|------------|-------------------------------|-------------|---------|---------|-------------|------------|-------------|--------------|---|
| 4   | 21.03.2013       | 3   | к/к<br>ПК60-2 | к/к<br>ПК60-3 | к/к<br>ПК61 | к/к<br>ПК64 | к/к сп1    | к/к сп2                       | к/к<br>гран | к/к 0-2 | к/к 2-6 | жом<br>свеж | жом<br>сух | сено<br>люц | зел/м<br>люц |   |
| 3   | 0фаза 0-20дн     | 18  |               | 4             |             |             | 1          |                               |             |         |         |             | 3          | 3           | 5            | 1 |
| 15  | 3фаза / до15     | 50  | 2,5           |               |             |             | _          | -                             |             |         |         | 10          | 2          | 2           | 5            | 1 |
| 16  | 3фаза / 15-20    | 31  | 4,5           |               |             |             |            | двинуть                       | в стор      | OHV     |         |             |            | 23          | 5            | 1 |
| 17  | 3фаза / 20-25    | 16  | 6             |               |             |             |            |                               | 2775.0      |         |         | -           |            |             | 5            | 1 |
| 18  | сухостой 1пол    | 46  |               | 1             | 1           |             |            | 1. <b>Пос</b>                 | ле с        | мены    | лека    | лы. з       | лесь       | на          | 5            | 1 |
| 19  | сухостой 2пол    | 42  |               | 1             |             |             |            | писто "Нормы" отродактировать |             |         |         |             |            |             |              |   |
| 20  | Коровы откорм    | 0   | 2,5           |               |             |             |            | INCIC D                       | TOP         |         | пред    |             | DOBO       |             | 5            | 1 |
| 21  | Нетели 2-8мес    | 35  |               |               | 1           |             | <b>•</b> • | CON-BC                        | 10          | IOB     | n HOI   | рмы р       | acxo,      | ца.         | 5            | 1 |
| 22  | Нетели 8-9мес    | 5   |               | 1             |             |             |            |                               |             |         |         |             |            | 1           | 5            | 1 |
| 23  | Телки 0-2 мес    | 1   |               |               |             |             |            | 2. 3at                        | ем          | нажа    | TP H    | нопк        | y          |             | 6            | 1 |
| 24  | Тепки 2-6 мес    | 0   |               |               |             | 2           |            | "Пер                          | ено         | C HOP   | мы в    | з дни       |            |             | 5            | 1 |
| 25  | Телки 6-12 мес   | 40  |               |               |             | 2           |            |                               |             |         |         |             |            |             | 5            | 1 |
| 26  | Телки ст. 12 мес | 45  |               |               |             | 0.5         |            | П                             | ерено       | oc HO   | РМЫ     | в дни       |            |             | 5            | 1 |
| 27  | бычки 0-2 мес    | 1   | _             |               |             |             |            | 283                           |             | (S.C.S) |         | 1000        | _          | 1           |              | 1 |
| 28  | бычки 2-6 мес    | 0   |               |               |             | 2           | -          | 1                             | -           | 1       |         |             | -          | 1 1.0       | 5            | 1 |
| 29  | бычки 6-12 мес   |     |               |               |             |             |            |                               |             |         |         |             |            |             |              | 1 |
| 30  | Bcero            | 526 | 15,5          | 65            |             | 6,5         | 3          | 3,1                           |             |         |         | 100         | 45         | 62,6        | 120          | 1 |

Рисунок 5 – Лист "Нормы".

| 21.03.201     | 3            | к/к<br>ПК60-2 | к/к к/к к/к к/к жом жом сено зи<br>ПК60-3 ПК64 сп1 сп2 свеж сух люц л |     |        |        |       |       |      |        | сенаж  | силос  | патока | шрот<br>соев     | 1 |
|---------------|--------------|---------------|-----------------------------------------------------------------------|-----|--------|--------|-------|-------|------|--------|--------|--------|--------|------------------|---|
| Приход корм   | ов =         | 370           | 1200                                                                  | 105 | 70     | 60     | 2200  | 1000  | 1500 | 2700   | 5000   | 6500   | 450    | 70               | Î |
| MTΦ-1         | 11 12        |               |                                                                       |     |        |        |       |       | Су   | точнь  | ій при | ход ко | рмов,  | кг               |   |
| Группа скота  | кол<br>голов |               |                                                                       |     |        |        |       |       | ı    | 1зрасх | одова  | но кор | мов, к | r <mark>`</mark> |   |
| Офаза 0-20дн  | 18           |               | 72                                                                    | (   | 18     | 1      | lí –  | 54    | 54   | 90     | 396    |        | 18     |                  |   |
| 0фаза 21-40дн | 46           | ) i i i       | 230                                                                   | -   |        | 33     | 1     | 138   | 138  | 230    | 1012   |        | 46     |                  |   |
| 1фаза / до15  | 7            |               | 17,5                                                                  | Сде | виньте | в стор | ону   |       | 100  | 23     | 35     | 154    | 7      |                  |   |
| 1фаза / 15-20 | 12           |               | 54                                                                    |     |        |        | -     |       | -    |        | 60     | 264    | 12     |                  |   |
| 1фаза / 20-25 | 31           |               | 186                                                                   |     | Про    | верь   | Te:   |       |      |        | 465    | 310    | 46,5   | 15,5             |   |
| 1фаза / 25-30 | 17           |               | 119                                                                   | 1.  | дату   | и и г  | рихо  | д ко  | DMOE | 3.     | 340    | 170    | 25,5   | 8,5              |   |
| 1фаза / св.30 | 8            |               | 56                                                                    | 2.  | кол-   | BO     | олов  |       |      |        | 160    | 80     | 12     | 8                | 1 |
| 2фаза / до15  | 9            |               | 22,5                                                                  | 3   | nacy   | ол к   | ODMO  | R     |      |        | 45     | 144    | 9      |                  | 1 |
| 2фаза / 15-20 | 27           | 2             | 121,5                                                                 |     | OCTA   | TOK    | CODM  |       |      |        | 135    | 486    | 27     |                  |   |
| 2фаза / 20-25 | 22           |               | 132                                                                   |     | UCIA   | TUK    | KOPP  | 08.   |      |        | 110    | 396    | 33     | 11               |   |
| 2фаза / 25-30 | 14           |               | 98                                                                    |     | -14-10 |        |       |       |      |        | 70     | 322    | 21     | 7                | 1 |
| 2фаза / св.30 | 3            |               | 21                                                                    |     | Ото    | брази  | ть во | е кор | рма  |        | 15     | 72     | 4,5    | 3                | 1 |
| Зфаза / до15  | 50           | 125           |                                                                       |     | 10     | 10     | -     |       |      |        | 250    | 900    | 50     |                  | 1 |
| 3фаза / 15-20 | 31           | 139,5         | _                                                                     |     | 2      | 0      | 310   | 62    | 62   | 155    | 155    | 558    | 31     |                  | 1 |
| Зфаза / 20-25 | 16           | 96            |                                                                       |     |        |        | 160   | 32    | 32   | 80     | 160    | 320    | 16     |                  | 1 |

Рисунок 6 – Лист "день1" (...день10).

|                                                                            |                                                        | ведо                                             | мост                                       | Ь№                                                 | учета                                 | расход                         | ца кори                                          | IOB                                                  |                                                         |                                                               |                                              |                                                |                                             |                                                |
|----------------------------------------------------------------------------|--------------------------------------------------------|--------------------------------------------------|--------------------------------------------|----------------------------------------------------|---------------------------------------|--------------------------------|--------------------------------------------------|------------------------------------------------------|---------------------------------------------------------|---------------------------------------------------------------|----------------------------------------------|------------------------------------------------|---------------------------------------------|------------------------------------------------|
|                                                                            |                                                        |                                                  |                                            |                                                    |                                       |                                |                                                  |                                                      |                                                         |                                                               |                                              |                                                |                                             |                                                |
|                                                                            | 0.00                                                   |                                                  | 7 11                                       |                                                    |                                       |                                |                                                  |                                                      |                                                         |                                                               |                                              |                                                |                                             |                                                |
| Организация                                                                | OA0                                                    | имени и                                          | ільича                                     |                                                    |                                       |                                |                                                  |                                                      |                                                         |                                                               |                                              |                                                |                                             |                                                |
| Отделение (участ                                                           | юк)                                                    |                                                  |                                            |                                                    |                                       |                                |                                                  |                                                      |                                                         |                                                               |                                              |                                                |                                             |                                                |
| Ферма                                                                      | Моло                                                   | чно-това                                         | рная фе                                    | ерма №1                                            |                                       |                                | Скот, п                                          | тица закрег                                          | плены за                                                | Сидоров                                                       | Василий                                      | Алексеев:                                      |                                             |                                                |
| Бригада                                                                    |                                                        |                                                  |                                            |                                                    |                                       |                                |                                                  |                                                      |                                                         |                                                               |                                              |                                                |                                             |                                                |
| Группа скот                                                                | a                                                      | 2фаза                                            | / 20-25                                    | - П                                                | родуктив                              | ность, л                       | 20-25                                            |                                                      | Возраст                                                 | 121-2                                                         | 10 дн                                        |                                                | Код си                                      | нтетическог                                    |
|                                                                            |                                                        |                                                  |                                            |                                                    |                                       |                                |                                                  |                                                      | -                                                       |                                                               |                                              |                                                |                                             |                                                |
| Норма на одну                                                              | голову                                                 | 6                                                | 0,3                                        | 10                                                 | 3                                     | 2                              | 5                                                | 5                                                    | 18                                                      | 1,5                                                           | 0,5                                          | 0,05                                           | 0,08                                        | 0,7                                            |
| Единица изме                                                               | рения                                                  | KT                                               | КГ                                         | KT                                                 | KT                                    | KT                             | Kľ                                               | Kľ                                                   | KT                                                      | KT                                                            | КГ                                           | KT                                             | KT                                          | Kľ                                             |
|                                                                            |                                                        |                                                  |                                            |                                                    |                                       |                                | H                                                | анменова                                             | анне нспо.                                              | льзовани                                                      | ых корм                                      | OB                                             |                                             |                                                |
|                                                                            |                                                        |                                                  |                                            |                                                    |                                       |                                | 707/25                                           |                                                      |                                                         |                                                               | шрот                                         |                                                |                                             |                                                |
| Дата                                                                       | Кол<br>голов                                           | к/к<br>ПК60-3                                    | к/к сп2                                    | жом свеж                                           | жом сух                               | сено люц                       | люц                                              | сенаж                                                | СИЛОС                                                   | патока                                                        | соев                                         | соль                                           | мел                                         | солома                                         |
| Дата                                                                       | Кол<br>голов                                           | к/к<br>ПК60-3                                    | к/к сп2                                    | жом свеж                                           | жом сух                               | сено люц                       | люц                                              | сенаж<br>колнче                                      | силос<br>ество испол                                    | ПАТОКА<br>6308анных                                           | соев<br>кормов                               | соль                                           | мел                                         | солома                                         |
| Дата<br>21.03.2013                                                         | кол<br>голов<br>22                                     | к/к<br>ПК60-3<br>132                             | к/к сп2<br>6,6                             | жом свеж<br>220                                    | жом сух<br>66                         | сено люц                       | люц<br>110                                       | сенаж<br>количе<br>110                               | силос<br>ество исполя<br>396                            | патока<br>6308анных<br>33                                     | соев<br>кормов<br>11                         | соль<br>1,1                                    | мел<br>1,76                                 | солома<br>15,4                                 |
| Дата<br>21.03.2013<br>22.03.2013                                           | Кол<br>голов<br>22<br>22                               | к/к<br>ПК60-3<br>132<br>132                      | к/к сп2<br>6,6<br>6,6                      | жом свеж<br>220<br>220                             | жом сух<br>66<br>66                   | сено люц                       | люц<br>110                                       | сенаж<br>количе<br>110                               | силос<br>ество исполи<br>396<br>396                     | патока<br>взованных<br>33<br>33                               | соев<br>кормов<br>11<br>11                   | соль<br>1,1<br>1,1                             | мел<br>1,76<br>1,76                         | солома<br>15,4<br>15,4                         |
| Дата<br>21.03.2013<br>22.03.2013<br>23.03.2013                             | Кол<br>голов<br>22<br>22<br>22                         | к/к<br>ПК60-3<br>132<br>132<br>132               | к/к сп2<br>6,6<br>6,6<br>6,6               | жом свеж<br>220<br>220<br>220                      | жом сух<br>66<br>66<br>66             | сено люц<br>44<br>Соб          | люц<br>110<br>рать ра                            | сенаж<br>количе<br>110<br>сход                       | снлос<br>ство исполи<br>396<br>396<br>396               | патока<br>взованных<br>33<br>33<br>33                         | соев<br>кормов<br>11<br>11<br>11             | соль<br>1,1<br>1,1<br>1,1                      | мел<br>1,76<br>1,76<br>1,76                 | солома<br>15,4<br>15,4<br>15,4                 |
| Дата<br>21.03.2013<br>22.03.2013<br>23.03.2013<br>24.03.2013               | кол<br>голов<br>22<br>22<br>22<br>22<br>22             | к/к<br>ПК60-3<br>132<br>132<br>132<br>132        | к/к сп2<br>6,6<br>6,6<br>6,6<br>6,6        | жом свеж<br>220<br>220<br>220<br>220               | жом сух<br>66<br>66<br>66<br>66       | 44<br>Соб<br>корг              | 110<br>рать ра<br>мов по,                        | сенаж<br>колнче<br>110<br>сход<br>дням               | силос<br>азуб<br>азуб<br>азуб<br>азуб<br>азуб           | патока<br>взованных<br>33<br>33<br>33<br>33<br>33             | соев<br>кормов<br>11<br>11<br>11<br>11       | соль<br>1,1<br>1,1<br>1,1<br>1,1<br>1,1        | мел<br>1,76<br>1,76<br>1,76<br>1,76         | солома<br>15,4<br>15,4<br>15,4<br>15,4         |
| Дата<br>21.03.2013<br>22.03.2013<br>23.03.2013<br>24.03.2013<br>25.03.2013 | Кол<br>голов<br>22<br>22<br>22<br>22<br>22<br>22<br>22 | к/к<br>ПК60-3<br>132<br>132<br>132<br>132<br>132 | к/к сп2<br>6,6<br>6,6<br>6,6<br>6,6<br>6,6 | жом свеж<br>220<br>220<br>220<br>220<br>220<br>220 | жом сух<br>66<br>66<br>66<br>66<br>66 | 44<br>44<br>Соб<br>корі<br>выб | 110<br>рать ра<br>мов по ,<br>(сначал<br>рать гр | сенаж<br>колнче<br>110<br>сход<br>дням<br>а<br>уппу) | снлос<br>азрб<br>396<br>396<br>396<br>396<br>396<br>396 | патока<br>взованных<br>33<br>33<br>33<br>33<br>33<br>33<br>33 | соев<br>кормов<br>11<br>11<br>11<br>11<br>11 | соль<br>1,1<br>1,1<br>1,1<br>1,1<br>1,1<br>1,1 | мел<br>1,76<br>1,76<br>1,76<br>1,76<br>1,76 | солома<br>15,4<br>15,4<br>15,4<br>15,4<br>15,4 |

Рисунок 7 – Расход кормов за декаду для группы скота.

| Мар. 2013 декада3 |              | к/к<br>ПК60-2 | к/к<br>ПК60-3 | к/к<br>ПК64 | к/к сп1    | к/к сп2 | жом<br>свеж | жом<br>сух | сено<br>люц | зел/м<br>люц |
|-------------------|--------------|---------------|---------------|-------------|------------|---------|-------------|------------|-------------|--------------|
| Приход кормо      | 0B =         | 4070          | 13200         | 1155        | 770        | 660     | 24200       | 11000      | 16500       | 29700        |
| MTΦ-1             |              |               |               | 51 - 51     |            |         |             |            | Прих        | од ко        |
| Группа скота      | кол<br>голов |               |               |             |            |         |             | Из         | pacxo       | дован        |
| 0фаза 0-20дн      | 18           |               | 792           |             | 198        |         |             | 594        | 594         | 990          |
| 0фаза 21-40дн     | 46           |               | 2530          | 8           |            | 253     | 8           | 1518       | 1518        | 2530         |
| 1фаза / до15      | 7            |               | 192,5         | 6           |            |         | 52          | 154        | 154         | 385          |
| 1фаза / 15-20     | 12           |               | 594           | Сдвин       | нуть в сто | рону    | (C          | 64         | 396         | 660          |
| 1фаза / 20-25     | 31           |               | 2046          |             |            |         |             | 1 023      | 1023        | 1705         |
| 1фаза / 25-30     | 17           |               | 1309          |             | Cdop       | миров   | ать         | 61         | 561         | 935          |
| 1фаза / св.30     | 8            |               | 616           |             | CB         | олную   |             | 64         | 264         | 440          |
| 2фаза / до15      | 9            |               | 247,5         |             | nacvo      |         | NOR         | 98         | 198         | 495          |
| 2фаза / 15-20     | 27           |               | 1336,5        |             | расход     | ца кор  | MOB         | 94         | 594         | 1485         |
| 2фаза / 20-25     | 22           |               | 1452          |             | 2          |         |             | 26         | 484         | 1210         |
| 2фаза / 25-30     | 14           |               | 1078          | Есп         | и быпи     | исправ  | вления      | 62         | 308         | 770          |
| 2фаза / св.30     | 3            |               | 231           | в"д         | ень1",     | "день2  | 2" и т.д.   | , 99       | 66          | 165          |
| Зфаза / до15      | 50           | 1375          |               | топ         | овторн     | ю нажа  | ть          | 100        | 1100        | 2750         |
| Зфаза / 15-20     | 31           | 1534,5        |               | Cd.         | ормир      | овать"  |             | 82         | 682         | 1705         |
| Зфаза / 20-25     | 16           | 1056          |               | L           |            | _       |             | 52         | 352         | 880          |
| сухостой 1пол     | 46           |               |               |             |            |         |             | 506        | 3036        | 2530         |
| бычки 6-12 мес    | 0            |               |               |             | -          |         |             |            |             |              |
| Bcero             | 526          | 3965,5        | 12942         | 1128        | 715        | 658,9   | 23870       | 10494      | 16423       | 28820        |

Рисунок 8- Сводная ведомость расхода кормов.

| 30.03.2013     | к/к<br>ПК60-2               | к/к<br>ПК60-3 | к/к<br>ПК64 | к/к<br>сп1 | к/к<br>сп2 | жом<br>свеж | жом<br>сух | сено<br>люц | зел/м<br>люц | сенаж | силос | патока |  |  |  |
|----------------|-----------------------------|---------------|-------------|------------|------------|-------------|------------|-------------|--------------|-------|-------|--------|--|--|--|
| Группа скота   | Внутреннее перемещение корм |               |             |            |            |             |            |             |              |       |       |        |  |  |  |
| Офаза 0-20дн   |                             |               |             |            |            |             |            |             |              |       |       |        |  |  |  |
| 0фаза 21-40дн  |                             |               |             |            |            |             |            |             |              |       |       |        |  |  |  |
| 1фаза / до15   |                             |               |             |            |            |             |            |             |              |       |       |        |  |  |  |
| 3фаза / до15   |                             |               |             |            |            |             |            |             |              |       | 100   |        |  |  |  |
| Зфаза / 15-20  |                             |               |             |            |            |             |            |             |              |       | -70   |        |  |  |  |
| Зфаза / 20-25  |                             |               |             |            |            |             |            |             |              |       | -40   |        |  |  |  |
| сухостой 1пол  |                             |               |             |            |            |             |            |             |              |       | 79    |        |  |  |  |
| сухостой 2пол  |                             |               |             |            |            |             |            |             |              |       |       |        |  |  |  |
| Коровы откорм  |                             |               |             |            |            |             |            |             |              |       | -50   |        |  |  |  |
| бычки 6-12 мес |                             |               |             |            |            |             |            |             |              |       |       |        |  |  |  |
| Всего          |                             |               |             |            |            |             |            |             |              |       | 19    |        |  |  |  |

Рисунок 9 – Лист "вп10" (внутреннее перемещение кормов).

# 2.2. Программирование

Некоторые операции, связанные с просмотром данных или формированием сводных сведений, автоматизированы путем использования языка программирования VBA. Покажем некоторые из них. **2.2.1** Формы на всех листах с заголовком "Сдвинуть в сторону", разработаны на объектах "Forms", а текст программы указан в объекте "Modules" и доступен через кнопку "Перенос НОРМЫ в дни" (рис. 10, 11).

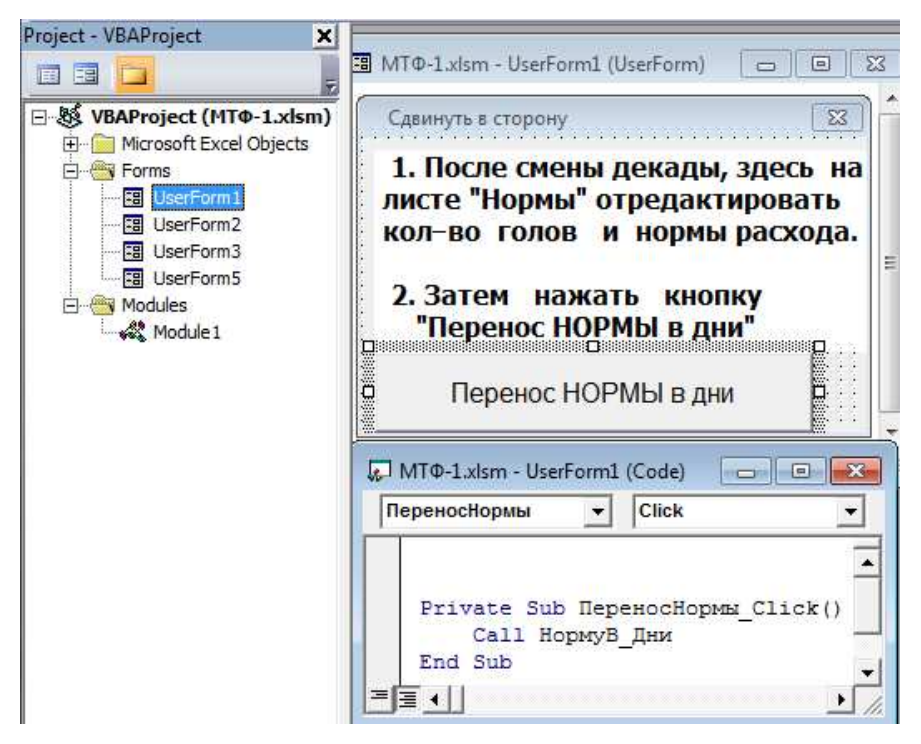

Рисунок 10 - Объект "Forms".

```
Sub HopмyB_Дни()
  Dim k As Integer
  Call впОчистка
  Call НормуВ_День1
  Call ИменаЛистов
  UserForm1.Hide
  Sheets("день1").Select
  Application.Goto Reference:="Pacxod1"
  Selection.Copy
  For k = 2 To kolList
    Sheets(SheetNames(k)).Select
    Range("B6").Select
    Selection.PasteSpecial Paste:=xlPasteFormulas, Operation:=xlNone, _
    SkipBlanks:=False, Transpose:=False
    Range("C4").Select
  Next k
  For k = 2 To kolList
    Sheets(SheetNames(k)).Select
    ActiveSheet.Protect
  Next k
  Sheets("Нормы").Visible = False
```

Sheets("Сводная").Select Application.Goto Reference:="КормаПриходСвод" ActiveSheet.Unprotect Selection.ClearContents Application.Goto Reference:="КормаРасходСвод" Selection.ClearContents Range("C6").Select ActiveSheet.Protect Sheets("enCeod").Select Application.Goto Reference:="впСводКорм" ActiveSheet.Unprotect Selection.ClearContents Range("C6").Select ActiveSheet.Protect Sheets("день1").Select Application.CutCopyMode = False Range("C4").Select End Sub

Рисунок 11 – Текст модуля в объекте "Module1".

**2.2.2** Указание только первого дня декады; при этом даты остальных дней декады формируются автоматически. Текст модуля такой операции следующий (рис. 12):

```
Public Sub ДатыДекады()
  Dim den As Integer, mes As Integer, god As Integer
  Dim rov As Integer, col As Integer, i As Integer
  Dim s1 As String, visok As Boolean
  Sheets("день9").Visible = True
  Sheets("день10").Visible = True
  Sheets("день11").Visible = True
  Sheets("en9").Visible = True
  Sheets("en10").Visible = True
  Sheets("en11").Visible = True
  Sheets("Инструкция"). Activate
  ActiveSheet.Unprotect
  rov = Range("ДатаНач").Row
  col = Range("ДатаНач").Column
  s1 = Range("ДатаНач")
  den = Val(Mid(s1, 1, 2))
  mes = Val(Mid(s1, 4, 2))
  god = Val(Mid(s1, 7, 4))
```

```
If Not (den = 1 \text{ Or } den = 11 \text{ Or } den = 21) Then
    MsgBox "Ошибка! Первый день декады =1 или 11 или 21"
    Exit Sub
  End If
  For i = 1 To 10
     Cells(i + rov, col) = Cells(i + rov - 1, col) + 1
  Next i
  If den = 1 Or den = 11 Then Cells(rov + 10, col) = "" 'den 11
  Select Case mes
     Case 2, 4, 6, 9, 11
       Cells(rov + 10, col) = " " 'den11
  End Select
  visok = False
  If god = 2012 Or god = 2016 Or god = 2020 Then visok = True
  If mes = 2 And den = 21 Then
    Cells(rov + 9, col) = "" 'den10
    If visok = False Then Cells(rov + 8, col) = " " 'den9
  End If
  Call ИменаЛистов
  If kolList = 8 Then
     Sheets("день9").Visible = False
    Sheets("день10").Visible = False
     Sheets("день11").Visible = False
     Sheets("en9").Visible = False
     Sheets("en10").Visible = False
     Sheets("en11").Visible = False
  End If
  If kolList = 9 Then
     Sheets("день10").Visible = False
     Sheets("день11").Visible = False
    Sheets("en10").Visible = False
     Sheets("en11").Visible = False
  End If
  If kolList = 10 Then
    Sheets("день11").Visible = False
     Sheets("en11").Visible = False
  End If
  Sheets("Нормы").Visible = True
  Sheets("Нормы").Activate
  ActiveSheet.Protect
End Sub
```

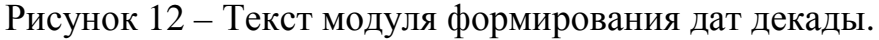

Этот текст находится в объекте Module1, вызов модуля выполняется соответствующей подпрограммой, относящейся к листу «Инструкция» (рис. 13).

```
VBAProject (MTΦ-1.xlsm)
                         Private Sub дляДаты()
Microsoft Excel Objects
  Пист01 (Инструкция)
                           Dim rov As Integer, col As Integer
                            rov = Range("ДатаНач").Row
  Пист02 (Нормы)
                            col = Range ("ДатаНач").Column
  🔳 Лист03 (день1)
  П Лист04 (день2)
                            If Not (Cells(rov, col) = Cells(rov + 1, col) - 1) Then
                                 Call ДатыДекады -
 Лист05 (день3)
                             End If
 П) ЛистОб (день4)
                         End Sub
 Ш) Лист07 (день5)
```

Рисунок 13 – Вызов модуля формирования дат декады.

**2.2.3** Формирование сводной ведомости расхода кормов: Объект Forms – UserForm3. Через кнопку "Сформировать Сводную расхода кормов" вызывается подпрограмма "КормаСводная", текст которой написан в объекте "Module1".

**2.2.4** Аналогично можно просмотреть тексты программ на языке VBA для остальных листов/вкладок.

**Часть 3** (обработка данных - ввод исходных данных, формирование результатов расчета).

Работа с этой частью программы выполняется достаточно просто и легко осваивается пользователем. Для этого надо следовать десяти пунктам "Инструкции".

### Заключение

Данная компьютерная программа (информационная система) предназначена для исполнителя-пользователя (бухгалтер, учетчик, заведующий). Пользоваться программой просто – надо вводить только известные исходные данные (группы скота, вид и количество кормов), остальная обработка данных производится автоматически за счет использования программных модулей, созданных на основе языка программирования VBA.

## Литература

1. Хазанов, Е. Е. Технология и механизация молочного животноводства / Е. Е. Хазанов, В. В Гордеев, В. Е Хазанов. - СПб.: Лань, 2010. — 352 с.

2. Галиев, К. С. Основы алгоритмизации и программирования: учеб.-метод. пособие / К. С. Галиев, Е. К. Печурина. – Краснодар: КубГАУ, 2013. – 94 с.

3. Альбом специализированных форм первичной учетной документации. - М.: МСХ РФ, 2003.

4. Уокенбах Дж. Профессиональное программирование на VBA в Excel 2003.: Пер. с англ. –М.: Издательский дом "Вильямс", 2005. –800 с.

### References

2003.

1. Hazanov, E. E. Tehnologija i mehanizacija molochnogo zhivotnovodstva / E. E. Hazanov, V. V Gordeev, V. E Hazanov. - SPb.: Lan', 2010. — 352 s.

Galiev, K. S. Osnovy algoritmizacii i programmirovanija: ucheb.-metod. posobie / K.
 S. Galiev, E. K. Pechurina. – Krasnodar: KubGAU, 2013. – 94 s.

3. Al'bom specializirovannyh form pervichnoj uchetnoj dokumentacii. - M.: MSH RF,

4. Uokenbah Dzh. Professional'noe programmirovanie na VBA v Excel 2003.: Per. s angl. –M.: Izdatel'skij dom "Vil'jams", 2005. –800 s.